# User guide for delegates submitting a PER claim in Concur

### Human Resources

613-562-5832 | hrinfo@uOttawa.ca uOttawa.ca/human-resources

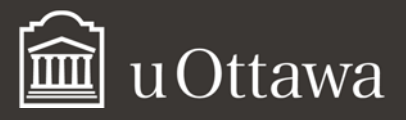

# User guide for delegates submitting a PER claim in Concur

If you are a delegate for an APUO member who needs to submit an expense report, this guide<sup>1</sup> contains all the information that you need. You will also need to review the "User's Guide for APUO Members Submitting a PER Claim in Concur," which explains the system functions in greater detail.

### HOW TO ACT AS A DELEGATE

If you are a *delegate* acting on behalf of another (delegator), you can:

- Make changes that affect only the delegator and do not change your personal information.
- Only access data to complete tasks the delegator has assigned to you, such as:
  - o preparing expense reports
  - o attaching receipts
  - o receiving email notification when a document's status has changed

To work as a delegate:

- Open a Concur session using your own ID and password.
- Click Profile.
- In the **Acting as other user** field, start typing a name and then you will be able to select the name of the delegator on whose behalf you are working.
- Click Start Session.
- The Acting as other user field should now read Acting as and show the name of the professor you have selected.

<sup>&</sup>lt;sup>1</sup> f these documents do not meet your accessibility needs, please <u>send an email to Human Resources</u> or call 613-562-5832.

|              |            |             |               | Profile | 2 🕴 |
|--------------|------------|-------------|---------------|---------|-----|
| Se Ge        | eorgett    | e La Car    | otte          |         | -   |
|              |            | Profile Set | tings   Sign  | Out     |     |
| <b>X</b> Act | ing as ot  | ner user 💡  | i.            |         |     |
| Ch           | oose a use | r           |               | •       | ~   |
|              |            | Cancel      |               |         |     |
|              |            | Cancel      | Start Session |         |     |

You are now officially working on behalf of that person.

**NOTE:** If you can't see **Acting as other user** when you click **Profile**, the professor has not set you up as a delegate. The professor must do so first.

To return to your own profile:

- Click on Acting as other user.
- Select Done Acting as other user.

|                   |                    |               | Buble, Micha | er 🎽 |
|-------------------|--------------------|---------------|--------------|------|
| Cu                | rrently acting as  |               |              |      |
| 🗳 В               | uble, Michael      |               |              |      |
|                   | Profile            | Settings   S  | ign Out      |      |
| × A0              | ting as other user | •             |              | _    |
| <b>× A</b>        | ting as other user | 0             |              | *    |
| <b>× A</b>        | ting as other user | cel Start Ses | sion         | *    |
| <b>&gt;&gt; a</b> | ting as other user | Cel Start Ses | sion         | *    |

When the screen refreshes, you will be back to your own account and the "Acting as" drop-down will change back to "Profile."

### How to create an expense report as a delegate

Proceed by working on the expense report as usual (see *How to Create an Expense Report — Detailed*). Once you have completed all the steps required to create an expense report, you will have the option to **Notify the employee**. As a delegate, you do not have the ability to submit a report for a professor. The professor must be the one that submits the report and electronically agrees that all the expenses are correct and comply with the University policy.

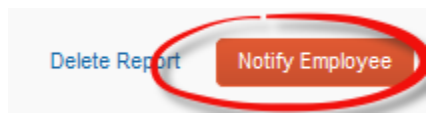

#### MISSING RECEIPTS AFFIDAVIT

A delegate cannot create a missing receipt affidavit. Notify the individual that their expense report is ready except for one missing receipt. If necessary, provide them with procedures on submitting the missing receipt affidavit (See **How to Attach a Missing Receipt Affidavit** in the APUO member user guide to submit a PER claim).

To return to your own profile:

#### Université d'Ottawa 🕴 University of Ottawa

- Click Acting as
- Click Done acting for others

When the screen refreshes, you will be back to your own account and the "Acting as" drop-down will change back to "Profile."